## S schoology

## Instrucciones para el inicio de sesión en Schoology

ClassLink es el portal de inicio de sesión de nuestro distrito para todas las aplicaciones en el aula y otras operaciones. Los estudiantes se registrarán en Schoology usando su cuenta de Classlink.

Para acceder a Classlink, los estudiantes deben seguir estas instrucciones:

1: Inicie sesión en myclasslinkcom/Irsd con nombre de usuario y contraseña

Su nombre de usuario es su número de identificación de estudiante)

Su contraseña es su cumpleaños con la primera inicial de su nombre en mayúscula, en este orden

(Año, Mes, día y Primer letra de su nombre en mayúscula AAAAMMDDJ)

Por ejemplo, John smith- ID de estudiante: 123456

Por ejemplo, la contraseña de cumpleaños de John Smith 5/13/2019 sería 20190513J(Para mes o día de un solo digito, añadir un cero). Ex. 05 en lugar de sólo 5

2: Una vez que haya iniciado sesión correctamente, seleccione el icono de Schoology en su página de inicio de Classlink

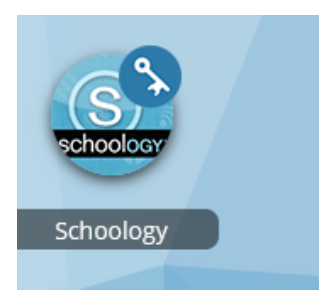

Sus clases aparecerán automáticamente desde eSchool. \*La aplicación Schoology para estudiantes no está finalizada. Debe estar ahí para el Lunes\*